## Como adicionar um outro email para direcionar as mensagens recebidas na conta @usp.br

01/05/2024 22:26:12

|                |                                              |                     | Imprimir artigo da FAQ                       |
|----------------|----------------------------------------------|---------------------|----------------------------------------------|
| Categoria:     | Google Workspace - configurações e tutoriais | Votos:              | 0                                            |
| Estado:        | público (todos)                              | Resultado:          | 0.00 %                                       |
| Idioma:        | pt_BR                                        | Última atualização: | Ter 02 Abr 11:27:45 2019 (America/Sao_Paulo) |
|                |                                              |                     |                                              |
| Palavras-chave |                                              |                     |                                              |

encaminhar, forward, encaminhamento, e-mail USP-G

## Dúvida (ou problema) (público)

Como configurar a minha conta USP-G para encaminhar as mensagens para outro endereço de e-mail.

Resposta (ou solução) (público)

1. Na tela principal do e-mail clique no ícone (lado direito da tela) e em seguida clique em Configurações;

2. Clique na aba Encaminhamento e POP/IMAP e clique em Adicionar um endereço de encaminhamento;

3. Na janela Adicionar um endereço de encaminhamento, digite o endereço de e-mail para o qual deseja encaminhar as mensagens e depois clique em Próxima;

4. Na janela que aparece, clique em Continuar;

Nesta janela, marque a opção Encaminhar uma cópia do e-mail de entrada para, role a página até o fim e clique em Salvar alterações;

6. Caso esteja encaminhando as mensagens para uma conta que NÃO seja @usp.br, por exemplo uma conta @gmail.com, um código de confirmação será enviado para esta conta @gmail.com para verificar a permissão. Digite o código no campo código de confirmação e clique em Confirmar;

7. Pronto. Agora as mensagens que chegarem, serão encaminhadas para a outra conta configurada.